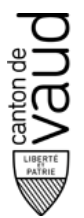

Service des automobiles et de la navigation

Centre de prestations Administratives de Lausanne

Av. du Grey 110 1014 Lausanne

# PRISE ET MODIFICATION DE RENDEZ-VOUS PAR INTERNET POUR DES CLIENTS PRIVÉS

# **EXAMENS THÉORIQUES ET PRATIQUES**

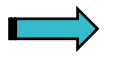

www.vd.ch/san

(rubrique Automobile - Examens)

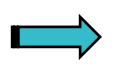

https://www.viacar.ch/dispo

# **MODE D'EMPLOI**

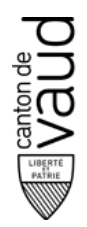

#### Prise de rendez-vous d'examen

Le logiciel de gestion des rendez-vous d'examen (ci-après IDISPO) est mis à disposition des clients privés.

Les fonctions disponibles sont :

- l'impression d'une convocation ;
- la réservation d'un rendez-vous ;
- le déplacement d'un rendez-vous.

Lorsque vous entrez dans IDISPO par l'adresse directe (https://www.viacar.ch/dispo), l'image suivante apparaît. Choisissez à droite **> Examens conducteurs** afin de vous enregistrer.

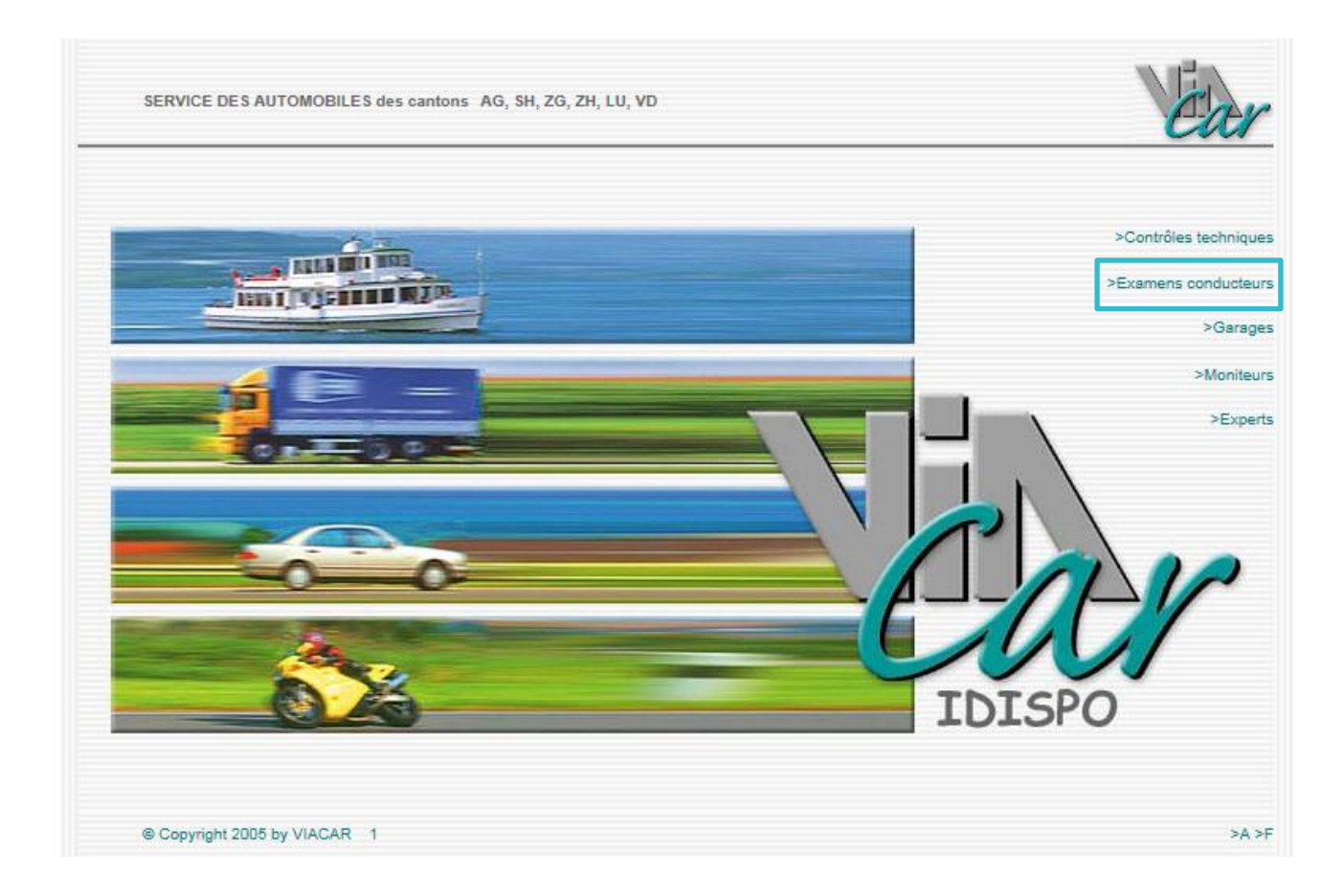

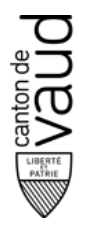

Lorsque vous entrez dans IDISPO par le site internet du service des automobiles et de la navigation (ci-après SAN) (www.vd.ch/san - rubrique Automobiles - Examens – Examens théoriques ou pratiques), l'image suivante apparaît.

| SERVICE DES AUTON        | DBILES des cantons AG, SH, ZG, ZH, LU, VD / LOC      | SIN                                                       | Ea  |
|--------------------------|------------------------------------------------------|-----------------------------------------------------------|-----|
|                          |                                                      |                                                           | >Qu |
|                          |                                                      |                                                           |     |
|                          |                                                      |                                                           |     |
| Mot de passe périodio    | e pour examens de conduire théorique et pratique     |                                                           |     |
| Veuillez, svp, donner vo | re canton d'examen, le numéro de NIP et PID. Les num | éros sont sur la confirmation ou l'invitation à l'examen. |     |
| Canton d'examen:         | Cor                                                  | mmunications:                                             |     |
| PID:                     |                                                      |                                                           |     |
|                          | Login                                                |                                                           |     |
|                          |                                                      |                                                           |     |
|                          |                                                      |                                                           |     |
|                          |                                                      |                                                           |     |
| © Copyright 2005 by VI   | CAR 1                                                |                                                           | >   |

Il est impératif lors de la prise de rendez-vous ou la modification de celui-ci, de connaître :

- votre numéro de registre (NIP)
- votre numéro d'identification personnel (PID)

Ces données sont transmises par le SAN et figurent sur la lettre d'invitation à prendre rendezvous, sur la convocation (si un rendez-vous existe déjà) ou sur votre permis d'élève.

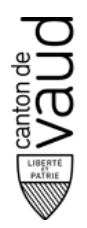

## Login – Enregistrement

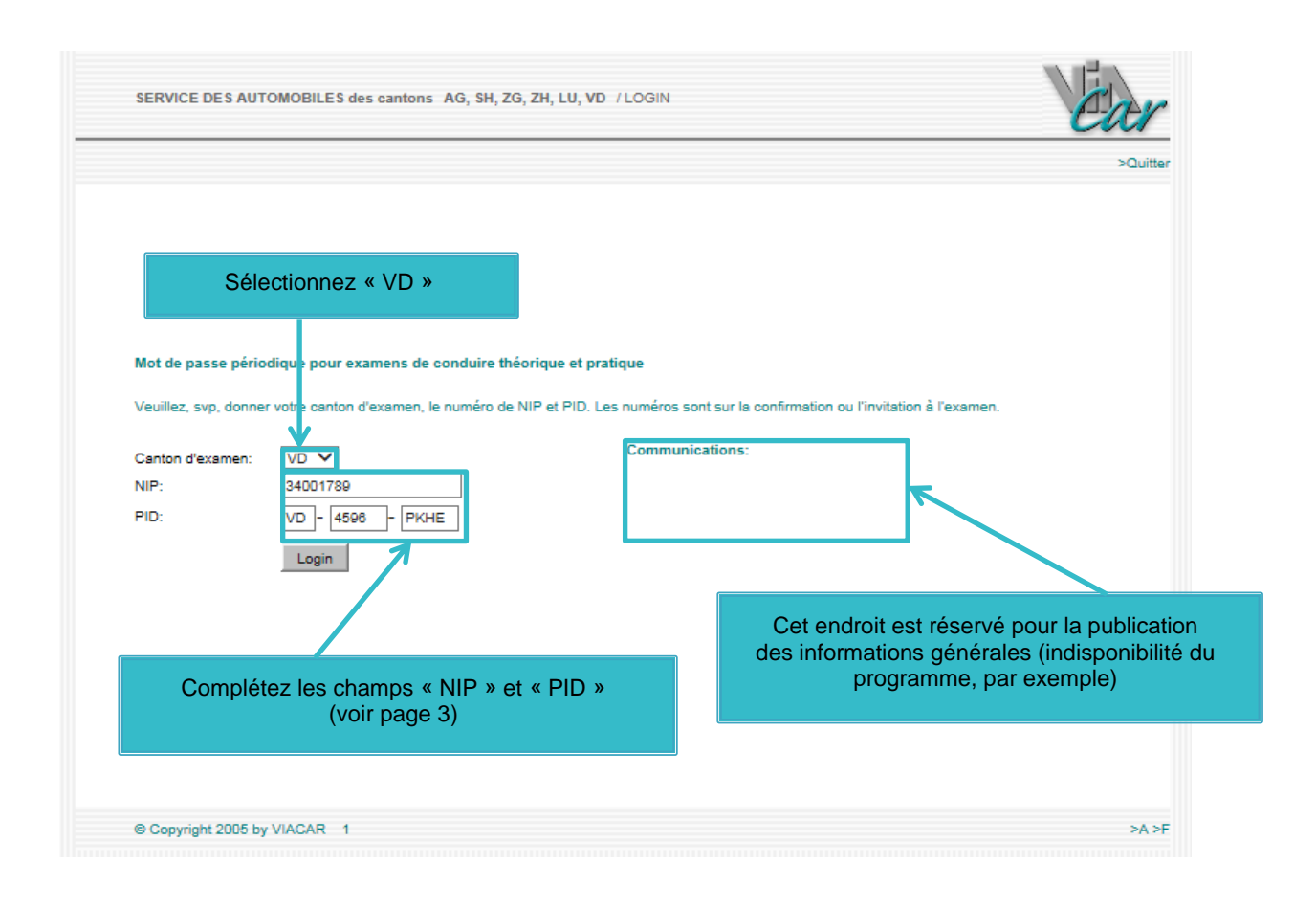

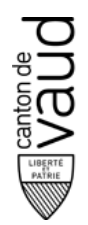

#### **Données personnelles**

Une fois enregistré, vous avez accès à vos données personnelles (identité mentionnée sur le bulletin d'inscription ou le permis d'élève). L'enregistrement d'une adresse de messagerie électronique valable est obligatoire afin de vous faire parvenir une confirmation lors de la réservation ou le déplacement d'un examen. La confirmation sera à présenter lors de votre rendez-vous.

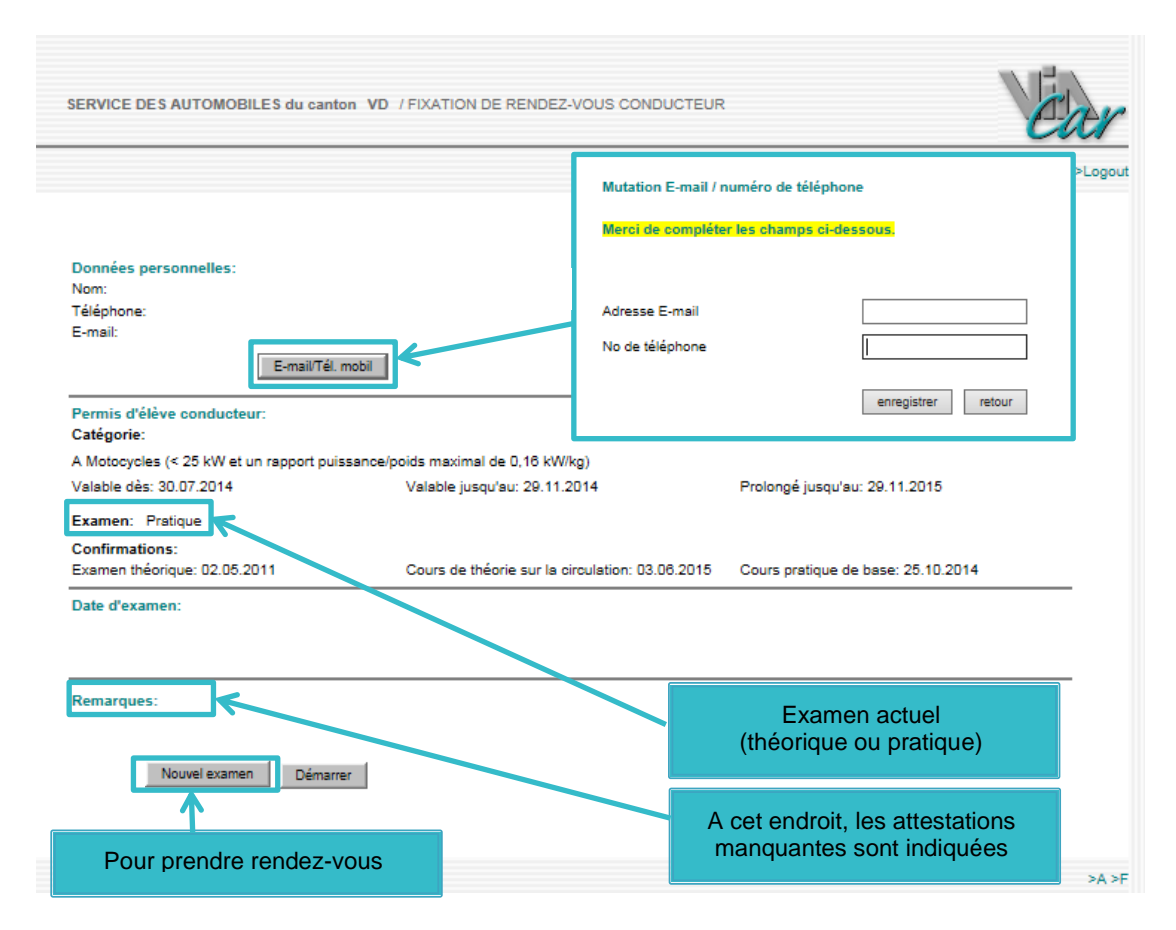

Les informations relatives aux examens sont :

- la catégorie et la validité du protocole et/ou permis d'élève conducteur
- le prochain examen (examen théorique, théorique complémentaire ou pratique)
- les dates des attestations (théorie sur la circulation routière, cours pratique de base)

#### Notez qu'un examen ne peut pas être annulé via IDISPO.

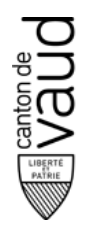

#### Traitement des rendez-vous

Les dates d'examen mentionnées à l'écran ne sont pas bloquées pour d'autres utilisateurs IDISPO. Lors d'une demande de rendez-vous, il est possible qu'un autre utilisateur réserve entre-temps l'examen que vous désirez. Le système vous informera d'un tel cas. Vous devrez alors chercher un nouveau rendez-vous.

#### Réservation d'une nouvelle date

Pour fixer un rendez-vous, il faut cliquer sur Nouvel examen.

Le masque suivant apparaît :

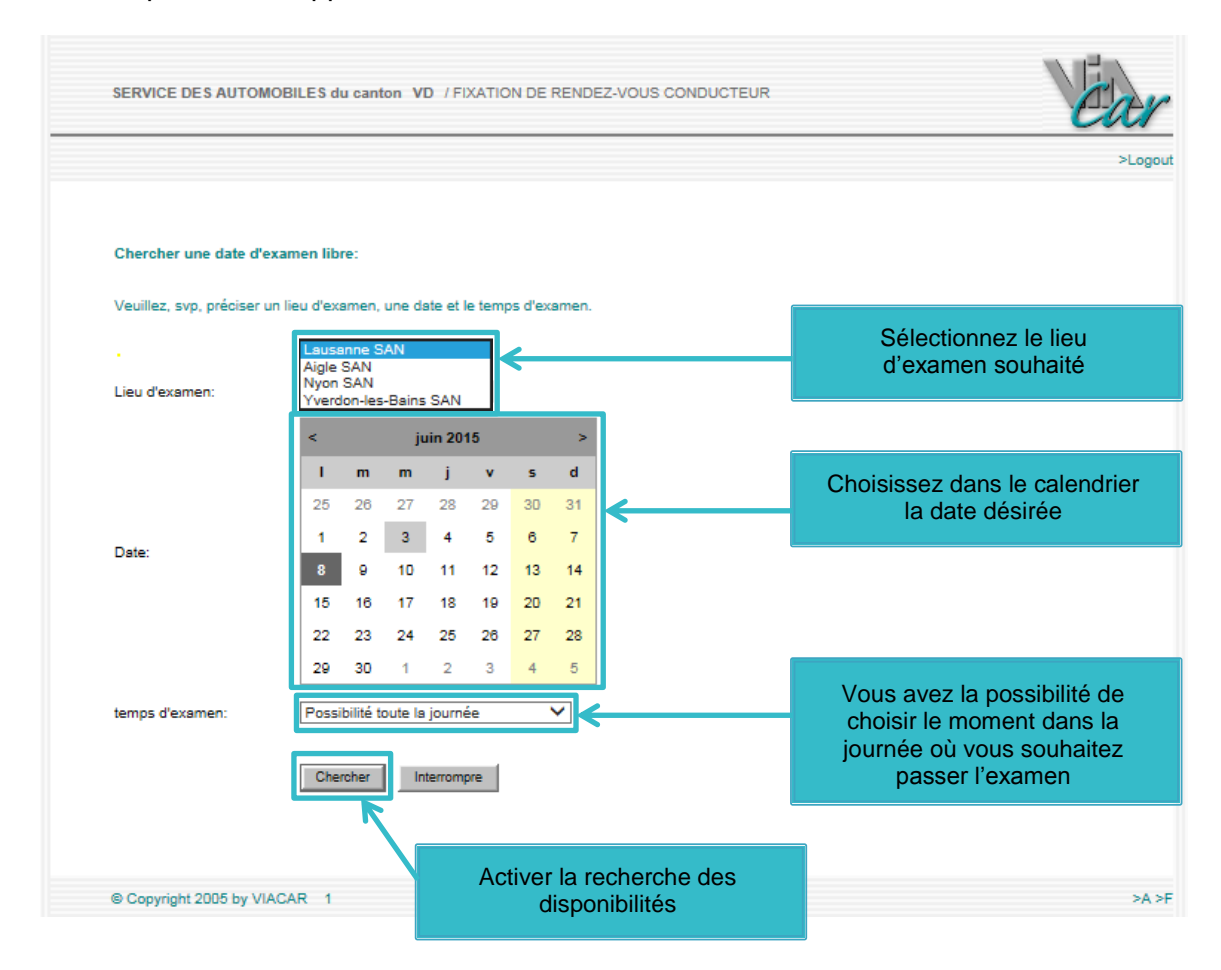

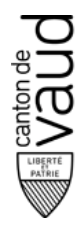

Les premières dates de libre sont proposées conformément aux critères de recherche à partir de la date souhaitée. Si aucune de ces dates ne correspond à votre désir, vous devez cliquer sur **Chercher un autre rendez-vous** et indiquer d'autres critères de recherche.

|                                                                                                    |                                  |                               |                                                                      | >La |
|----------------------------------------------------------------------------------------------------|----------------------------------|-------------------------------|----------------------------------------------------------------------|-----|
| lendez-vous libres:                                                                                             |                                  |                               |                                                                      |     |
| ferrillen eksisis la send                                                                                       | 41-1-1                           |                               |                                                                      |     |
| euillez choisir le rend                                                                                         | ez-vous desire e                 | n cliquant sur "Choisir rende | 22-vous".                                                            |     |
| ieu d'inspection: La                                                                                            | ausanne SAN                      |                               |                                                                      |     |
|                                                                                                    |                                  |                               |                                                                      |     |
| Date                                                                                                    | Heure                            | Anz. treie Termine            | Choisir rendez-vous                                                  |     |
| mardi 22.00.2015                                                                                                | 10:00                            | 7                             | >Choisir rendez-vous                                                 |     |
| audi 25.08.2015                                                                                                 | 08:00                            | 11                            | >Choisir rendez-vous                                                 |     |
| updi 29.06.2015                                                                                                 | 08:00                            | 18                            | >Choisir rendez-vous                                                 |     |
| mardi 30.06.2015                                                                                                | 10:00                            | 10                            | >Choisir rendez-vous                                                 |     |
| eudi 02.07.2015                                                                                                 | 08:00                            | 22                            | >Choisir rendez-vous                                                 |     |
| und: 08.07.0045                                                                                                 | 08:00                            | 24                            | >Choisir rendez-vous                                                 |     |
| undi 06.07.2015                                                                                                 | 08:00                            | 23                            | >Choisir rendez-vous                                                 |     |
| eudi 09.07.2015                                                                                                 |                                  | 23                            | >Choisir rendez-vous                                                 |     |
| eudi 09.07.2015<br>undi 13.07.2015                                                                              | 08:00                            |                               |                                                                      |     |
| eudi 09.07.2015<br>undi 13.07.2015<br>mardi 14.07.2015                                                          | 08:00                            | 21                            | >Choisir rendez-vous                                                 |     |
| eudi 09.07.2015<br>eudi 09.07.2015<br>undi 13.07.2015<br>mardi 14.07.2015<br>eudi 16.07.2015                    | 08:00<br>10:00<br>08:00          | 21<br>24                      | >Choisir rendez-vous<br>>Choisir rendez-vous                         |     |
| eudi 09.07.2015<br>eudi 09.07.2015<br>undi 13.07.2015<br>mardi 14.07.2015<br>eudi 16.07.2015<br>undi 20.07.2015 | 08:00<br>10:00<br>08:00<br>08:00 | 21<br>24<br>25                | >Choisir rendez-vous<br>>Choisir rendez-vous<br>>Choisir rendez-vous |     |

Il est possible que selon les critères de recherche, aucune date ne soit disponible. Dans ce cas, IDISPO vous en informe.

Si le rendez-vous vous convient, cliquez sur >Choisir rendez-vous.

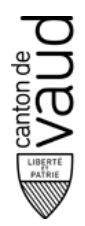

La date choisie est maintenant indiquée dans une nouvelle page.

Dans **Confirmation de date d'examen**, il est précisé jusqu'à quelle date l'examen peut être déplacé.

Si tout est correct, cliquez sur **Confirmer date**.

Si la date ne vous convient pas, cliquez sur Rechercher autre date ou Interrompre.

| SERVICE DES AUTOMOBILES du canton VD / FIXATION DE RENDEZ-VOUS CONDUCTEUR | LE1 |
|---------------------------------------------------------------------------|-----|
|                                                                           |     |
|                                                                           |     |
|                                                                           |     |
|                                                                           |     |
|                                                                           |     |
| Confirmation de date d'examen:                                            |     |
| Veuillez confirmer la date d'examen choisie.                              |     |
| Cette date peut-etre deplacee jusqu'au: U2.U7.2015                        |     |
|                                                                           |     |
| Date: jeudi 09. juillet 2015<br>Heure: 08:00                              |     |
| Lieu: Lausanne SAN                                                        |     |
| Confirmer date Rechercher aufre date Interromore                          |     |
|                                                                           |     |
|                                                                           |     |
|                                                                           |     |
|                                                                           |     |
|                                                                           |     |
|                                                                           |     |
|                                                                           |     |

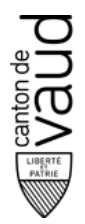

Quand vous confirmez le nouveau rendez-vous, la convocation s'affiche à l'écran. Elle est envoyée automatiquement à l'adresse électronique saisie dans votre compte.

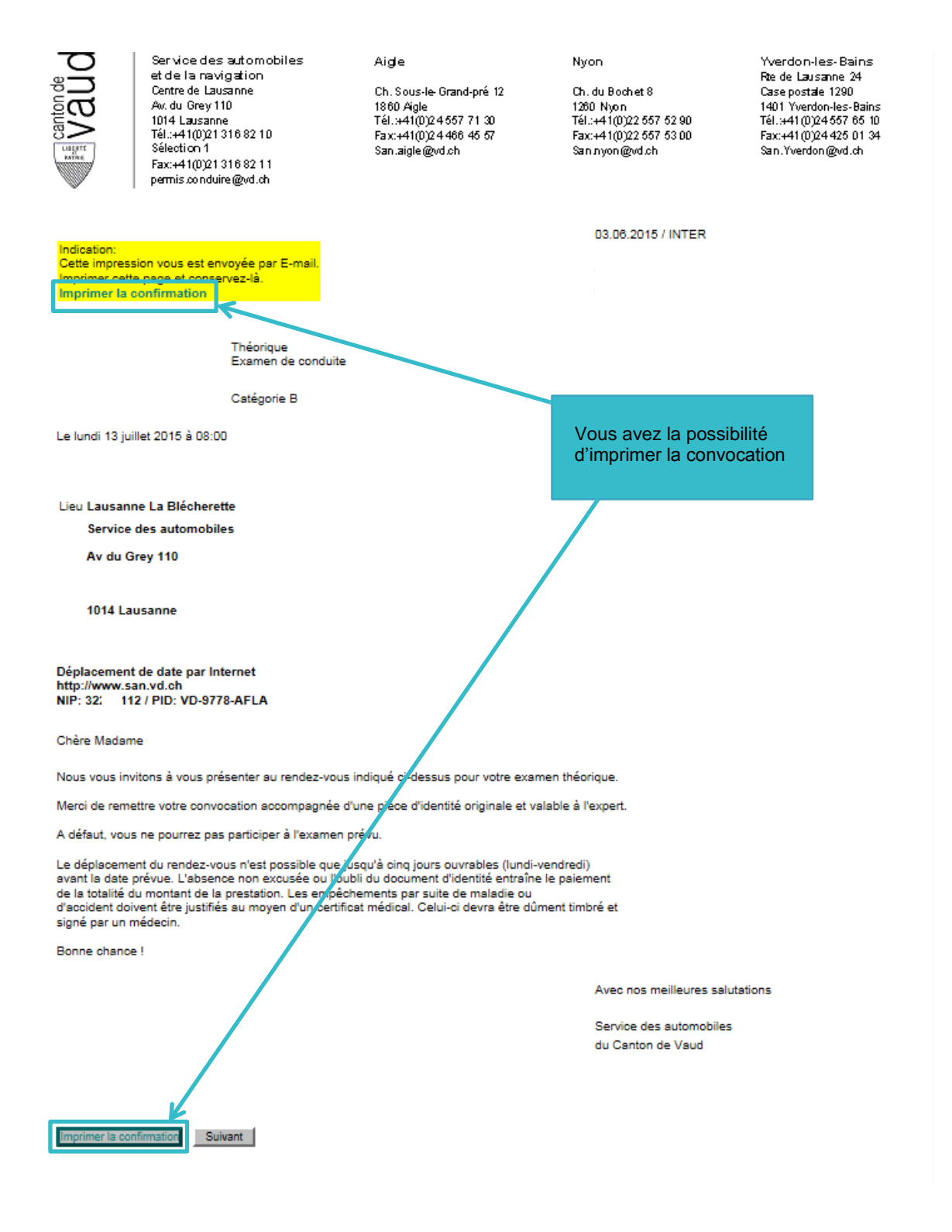

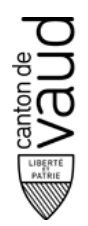

### Report d'une date d'examen

Dans l'aperçu principal, vous pouvez modifier le rendez-vous en cliquant sur **Déplacer un examen**. Dans **Remarques**, il est précisé jusqu'à quelle date l'examen peut être reporté.

|                                                                                                    |                                                            |                                                                                                    |                                                                                    | U    |
|----------------------------------------------------------------------------------------------------|------------------------------------------------------------|----------------------------------------------------------------------------------------------------|------------------------------------------------------------------------------------|------|
|                                                                                                    |                                                            |                                                                                                    |                                                                                    |      |
|                                                                                                    |                                                            |                                                                                                    |                                                                                    |      |
|                                                                                                    |                                                            |                                                                                                    |                                                                                    |      |
| Données personnelles:                                                                                                    |                                                            |                                                                                                    |                                                                                    |      |
| Nom:<br>Téléphono:                                                                                                    |                                                            |                                                                                                    |                                                                                    |      |
| F-mail:                                                                                                    |                                                            |                                                                                                    |                                                                                    |      |
|                                                                                                    |                                                            |                                                                                                    |                                                                                    |      |
| E-r                                                                                                    | mail/Tél. mobil                                            |                                                                                                    |                                                                                    |      |
|                                                                                                    |                                                            |                                                                                                    |                                                                                    |      |
| Permis d'élève conducteur:                                                                                                    |                                                            |                                                                                                    |                                                                                    |      |
| Catégorie:                                                                                                    |                                                            |                                                                                                    |                                                                                    |      |
|                                                                                                    |                                                            |                                                                                                    | dent la nombre de places essises, outre la siès                                    | e du |
| B Voitures automobiles et tricycle                                                                                                    | es à moteur dont le                                        | e poids total n'excede pas 3500 kg et (                                                                                                    | dont le nombre de places assisés, outre le sieg                                    |      |
| B Voitures automobiles et tricycle<br>conducteur, n'excède pas huit<br>Valable dès: 27.04.2015                                                                                                    | es à moteur dont le                                        | e poids total n'excede pas 3500 kg et (                                                                                                    | Prologać iucaulau:                                                                 |      |
| B Voitures automobiles et tricycle<br>conducteur, n'excède pas huit<br>Valable dès: 27.04.2015                                                                                                    | es à moteur dont le                                        | e poids total n'excede pas 3500 kg et (<br>Valable jusqu'au: 26.04.2017                                                                               | Prolongé jusqu'au: -                                                               |      |
| B Voitures automobiles et tricycle<br>conducteur, n'excède pas huit<br>Valable dès: 27.04.2015<br>Examen: théorie                                                                                                    | es à moteur dont le                                        | e polas total n'excede pas 3000 kg et (<br>Valable jusqu'au: 28.04.2017                                                                               | Prolongé jusqu'au: -                                                               |      |
| B Voitures automobiles et tricycle<br>conducteur, n'excède pas huit<br>Valable dès: 27.04.2015<br>Examen: théorie<br>Confirmations:                                                                                                    | es à moteur dont le                                        | e poids total m'excede pas 3000 kg et (<br>Valable jusqu'au: 28.04.2017                                                                               | Prolongé jusqu'au: -                                                               |      |
| B Voitures automobiles et tricycle<br>conducteur, n'excède pas huit<br>Valable dès: 27.04.2015<br>Examen: théorie<br>Confirmations:<br>Examen théorique: -                                                                                                    | es à moteur dont le                                        | a poids total m'excede pas 3000 kg et d<br>Valable jusqu'au: 28.04.2017<br>Cours de théorie sur la circulation: -                                     | Prolongé jusqu'au: -<br>Cours pratique de base: -                                  |      |
| B Voitures automobiles et tricycle<br>conducteur, n'excède pas huit<br>Valable dès: 27.04.2015<br>Examen: théorie<br>Confirmations:<br>Examen théorique: -<br>Date d'examen:                                                                                                    | es à moteur dont le                                        | e poids total m'excede pas 3000 kg et d<br>Valable jusqu'au: 28.04.2017<br>Cours de théorie sur la circulation: -                                     | Prolongé jusqu'au: -<br>Cours pratique de base: -                                  |      |
| B Voitures automobiles et tricycle<br>conducteur, n'exoède pas huit<br>Valable dès: 27.04.2015<br>Examen: théorie<br>Confirmations:<br>Examen théorique: -<br>Date d'examen:<br>Date                                                                                                   | es à moteur dont le                                        | Poids total n'excede pas 3000 kg et d<br>Valable jusqu'au: 26.04.2017<br>Cours de théorie sur la circulation: -                                       | Prolongé jusqu'au: -<br>Cours pratique de base: -                                  |      |
| B Voitures automobiles et tricycle<br>conducteur, n'excède pas huit<br>Valable dès: 27.04.2015<br>Examen: théorie<br>Confirmations:<br>Examen théorique: -<br>Date d'examen:<br>Date<br>lundi 13.07.2015                                                                               | es à moteur dont le<br>Temps<br>08:00                      | Poids total n'excede pas 3000 kg et d<br>Valable jusqu'au: 28.04.2017<br>Cours de théorie sur la circulation: -<br>Type d'examen<br>théorie           | Prolongé jusqu'au: - Cours pratique de base: - Lieu d'examen Lausanne SAN          |      |
| B Voitures automobiles et tricycle<br>conducteur, n'excède pas huit<br>Valable dès: 27.04.2015<br>Examen: théorie<br>Confirmations:<br>Examen théorique: -<br>Date d'examen:<br>Date<br>lundi 13.07.2015                                                                               | es à moteur dont le<br>Temps<br>08:00                      | a poids total mexcede pas 3000 kg et o<br>Valable jusqu'au: 28.04.2017<br>Cours de théorie sur la circulation: -<br>Type d'examen<br>théorie          | Prolongé jusqu'au: - Cours pratique de base: - Lieu d'examen Lausanne SAN          |      |
| B Voitures automobiles et tricyole<br>conducteur, n'excède pas huit<br>Valable dès: 27.04.2015<br>Examen: théorie<br>Confirmations:<br>Examen théorique: -<br>Date d'examen:<br>Date<br>lundi 13.07.2015<br>Remarques:                                                                 | Temps<br>08:00                                             | a poids total m'excede pas 3000 kg et d<br>Valable jusqu'au: 28.04.2017<br>Cours de théorie sur la circulation: -<br>Type d'examen<br>théorie         | Prolongé jusqu'au: - Cours pratique de base: - Lieu d'examen Lausanne SAN          |      |
| B Voitures automobiles et tricycle<br>conducteur, n'excède pas huit<br>Valable dès: 27.04.2015<br>Examen: théorie<br>Confirmations:<br>Examen théorique: -<br>Date d'examen:<br>Date<br>lundi 13.07.2015<br>Remarques:<br>D'autres dates sont possibles jus                            | es à moteur dont le<br>Temps<br>08:00                      | s poids total mexcede pas 3000 kg et o<br>Valable jusqu'au: 26.04.2017<br>Cours de théorie sur la circulation: -<br>Type d'examen<br>théorie          | Prolongé jusqu'au: -<br>Cours pratique de base: -<br>Lieu d'examen<br>Lausanne SAN |      |
| B Voitures automobiles et tricycle<br>conducteur, n'excède pas huit<br>Valable dès: 27.04.2015<br>Examen: théorie<br>Confirmations:<br>Examen théorique: -<br>Date d'examen:<br>Date<br>lundi 13.07.2015<br>Remarques:<br>D'autres dates sont possibles jus                            | s à moteur dont le<br>Temps<br>08:00<br>squ'au: 06.07.2018 | valable jusqu'au: 26.04.2017<br>Cours de théorie sur la circulation: -<br>Type d'examen<br>théorie                                                    | Prolongé jusqu'au: - Cours pratique de base: - Lieu d'examen Lausanne SAN          |      |
| B Voitures automobiles et tricycle<br>conducteur, n'exoède pas huit<br>Valable dès: 27.04.2015<br>Examen: théorie<br>Confirmations:<br>Examen théorique: -<br>Date d'examen:<br>Date<br>Iundi 13.07.2015<br>Remarques:<br>D'autres dates sont possibles jus                            | Temps<br>08:00<br>squ'au: 06.07.201                        | poids total mexcede pas 3000 kg et o Valable jusqu'au: 26.04.2017 Cours de théorie sur la circulation: -      Type d'examen     théorie      Démarrer | Prolongé jusqu'au: - Cours pratique de base: - Lieu d'examen Lausanne SAN          |      |
| B Voitures automobiles et tricycle<br>conducteur, n'exoède pas huit<br>Valable dès: 27.04.2015<br>Examen: théorie<br>Confirmations:<br>Examen théorique: -<br>Date d'examen:<br>Date<br>Iundi 13.07.2015<br>Remarques:<br>D'autres dates sont possibles jus<br>Déplacer un examen Aper | Temps<br>08:00<br>squ'au: 06.07.201:                       | a poids total m'excede pas 3000 kg et d<br>Valable jusqu'au: 26.04.2017<br>Cours de théorie sur la circulation: -<br>Type d'examen<br>théorie         | Prolongé jusqu'au: - Cours pratique de base: - Lieu d'examen Lausanne SAN          |      |
| B Voitures automobiles et tricycle<br>conducteur, n'excède pas huit<br>Valable dès: 27.04.2015<br>Examen: théorie<br>Confirmations:<br>Examen théorique: -<br>Date d'examen:<br>Date<br>lundi 13.07.2015<br>Remarques:<br>D'autres dates sont possibles jus                            | Temps<br>08:00<br>squ'au: 06.07.2011                       | valable jusqu'au: 26.04.2017<br>Cours de théorie sur la circulation: -<br>Type d'examen<br>théorie                                                    | Prolongé jusqu'au: - Cours pratique de base: - Lieu d'examen Lausanne SAN          |      |

La suite de la procédure est similaire à la réservation d'une nouvelle date.

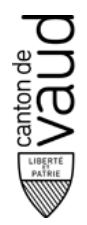

#### Imprimer un rendez-vous

Pour imprimer une date d'examen dans l'aperçu principal, cliquez sur **Aperçu de la convocation**.

| SERVICE DES AUTOMOBILES                                                                                                    | du canton VD /                                                       | FIXATION DE RENDEZ-VOUS CONDU                                                            | ICTEUR                                                                   |       |
|----------------------------------------------------------------------------------------------------|----------------------------------------------------------------------|------------------------------------------------------------------------------------------|--------------------------------------------------------------------------|-------|
|                                                                                                    |                                                                      |                                                                                          |                                                                          |       |
|                                                                                                    |                                                                      |                                                                                          |                                                                          |       |
| D                                                                                                    |                                                                      |                                                                                          |                                                                          |       |
| Nom:                                                                                                    |                                                                      |                                                                                          |                                                                          |       |
| Téléphone:                                                                                                    |                                                                      |                                                                                          |                                                                          |       |
| E-mail:                                                                                                    |                                                                      |                                                                                          |                                                                          |       |
| E                                                                                                    | -mail/Tél. mobil                                                     |                                                                                          |                                                                          |       |
|                                                                                                    |                                                                      |                                                                                          |                                                                          |       |
| Permis d'élève conducteur:                                                                                                    |                                                                      |                                                                                          |                                                                          |       |
| Catégorie:                                                                                                    |                                                                      |                                                                                          |                                                                          |       |
| B Voitures automobiles et tricyc<br>conducteur, p'excède pes buit                                                                                                    | les à moteur dont le                                                 | e poids total n'excède pas 3500 kg et do                                                 | nt le nombre de places assises, outre le siè                             | ge du |
| Valable dès: 27.04.2015                                                                                                    | 1                                                                    | Valable iusqu'au: 26.04.2017                                                             | Prolonoé jusqu'au: -                                                     |       |
|                                                                                                    |                                                                      |                                                                                          |                                                                          |       |
|                                                                                                    |                                                                      |                                                                                          |                                                                          |       |
| Examen: théorie                                                                                                    |                                                                      |                                                                                          |                                                                          |       |
| Examen: théorie<br>Confirmations:                                                                                                    |                                                                      |                                                                                          |                                                                          |       |
| Examen: théorie<br>Confirmations:<br>Examen théorique: -                                                                                                    | (                                                                    | Cours de théorie sur la circulation: -                                                   | Cours pratique de base: -                                                |       |
| Examen: théorie<br>Confirmations:<br>Examen théorique: -<br>Date d'examen:                                                                                                    | (                                                                    | Cours de théorie sur la circulation: -                                                   | Cours pratique de base: -                                                |       |
| Examen: théorie<br>Confirmations:<br>Examen théorique: -<br>Date d'examen:<br>Date                                                                                                    | Temps                                                                | Cours de théorie sur la circulation: -                                                   | Cours pratique de base: -                                                |       |
| Examen: théorie<br>Confirmations:<br>Examen théorique: -<br>Date d'examen:<br>Date<br>Jundi 13.07.2015                                                                                               | (<br>Temps<br>08:00                                                  | Cours de théorie sur la circulation: -<br>Type d'examen<br>théorie                       | Cours pratique de base: -<br>Lieu d'examen<br>Lausanne SAN               |       |
| Examen: théorie<br>Confirmations:<br>Examen théorique: -<br>Date d'examen:<br>Date<br>Jundi 13.07.2015                                                                                               | (<br>Temps<br>08:00                                                  | Cours de théorie sur la circulation: -<br><b>Type d'examen</b><br>théorie                | Cours pratique de base: -<br>Lieu d'examen<br>Lausanne SAN               |       |
| Examen: théorie<br>Confirmations:<br>Examen théorique: -<br>Date d'examen:<br>Date<br>lundi 13.07.2015<br>Remarques:                                                                                 | (<br>Temps<br>08:00                                                  | Cours de théorie sur la circulation: -<br><b>Type d'examen</b><br>théorie                | Cours pratique de base: -<br>Lieu d'examen<br>Lausanne SAN               |       |
| Examen: théorie<br>Confirmations:<br>Examen théorique: -<br>Date d'examen:<br>Date<br>lundi 13.07.2015<br>Remarques:<br>D'autres dates sont possibles ju                                             | (<br>Temps<br>08:00                                                  | Cours de théorie sur la circulation: -<br>Type d'examen<br>théorie                       | Cours pratique de base: -<br>Lieu d'examen<br>Lausanne SAN               |       |
| Examen: théorie<br>Confirmations:<br>Examen théorique: -<br>Date d'examen:<br>Date<br>lundi 13.07.2015<br>Remarques:<br>D'autres dates sont possibles ju                                             | (<br>Temps<br>08:00                                                  | Cours de théorie sur la circulation: - Type d'examen théorie                             | Cours pratique de base: - Lieu d'examen Lausanne SAN                     |       |
| Examen: théorie<br>Confirmations:<br>Examen théorique: -<br>Date d'examen:<br>Date<br>lundi 13.07.2015<br>Remarques:<br>D'autres dates sont possibles ju<br>Déplacer un examen                       | (<br>Temps<br>08:00<br>usqu'au: 06.07.2018<br>argu de la convocation | Cours de théorie sur la circulation: - Type d'examen théorie Démarrer                    | Cours pratique de base: -           Lieu d'examen           Lausanne SAN |       |
| Examen: théorie<br>Confirmations:<br>Examen théorique: -<br>Date d'examen:<br>Date<br>lundi 13.07.2015<br>Remarques:<br>D'autres dates sont possibles ju<br>Déplacer un examen                       | (<br>Temps<br>08:00<br>usqu'au: 06.07.2018<br>arçu de la convocation | Cours de théorie sur la circulation: - Type d'examen théorie Démarrer                    | Cours pratique de base: -           Lieu d'examen           Lausanne SAN |       |
| Examen: théorie<br>Confirmations:<br>Examen théorique: -<br>Date d'examen:<br>Date<br>lundi 13.07.2015<br>Remarques:<br>D'autres dates sont possibles ju<br>Déplacer un examen                       | (<br>Temps<br>08:00<br>usqu'au: 06.07.2018<br>argu de la convocation | Cours de théorie sur la circulation: - Type d'examen théorie Démarrer                    | Cours pratique de base: -           Lieu d'examen           Lausanne SAN |       |
| Examen: théorie<br>Confirmations:<br>Examen théorique: -<br>Date d'examen:<br>Date<br>lundi 13.07.2015<br>Remarques:<br>D'autres dates sont possibles ju<br>Déplacer un examen                       | (<br>Temps<br>08:00<br>usqu'au: 06.07.2018<br>argu de la convocation | Cours de théorie sur la circulation: - Type d'examen théorie Démarrer                    | Cours pratique de base: -                                                |       |
| Examen: théorie<br>Confirmations:<br>Examen théorique: -<br>Date d'examen:<br>Date<br>lundi 13.07.2015<br>Remarques:<br>D'autres dates sont possibles ju<br>Déplacer un examen<br>Déplacer un examen | (<br>Temps<br>08:00<br>usqu'au: 08.07.2018<br>arçu de la convocation | Cours de théorie sur la circulation: - Type d'examen théorie Démarrer Démarrer Permet d' | Cours pratique de base: -                                                |       |

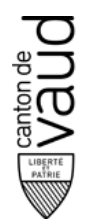

## **Quitter IDISPO**

Si vous désirez terminer la session IDISPO, cliquez sur **Logout** en haut à droite de la fenêtre. Cette option est disponible sur toutes les pages.

| SERVICE DES AUTOMOBILES du canton VD / FIXATION DE RENDEZ-VOUS CONDUCTEUR | Car     |
|---------------------------------------------------------------------------|---------|
|                                                                           | >Logout |
|                                                                           |         |
| Pour quitter votre session                                                |         |

#### Renseignements

Service des automobiles et de la navigation du canton de Vaud

permis.conduire@vd.ch

+41 21 316 82 10 (sélection 3/1)